利用JR九州鐵路周遊券 操作指定座席售票機預訂指定座席之方式

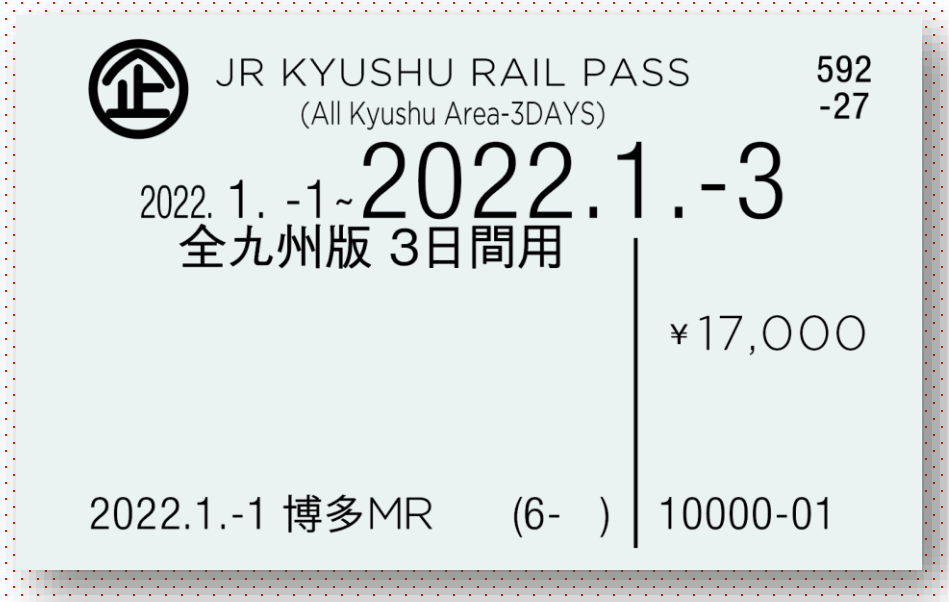

持有JR九州鐵路周遊券的旅客,可利用JR九州所屬車站之「指定座席售票機」 辦理訂位及領取指定座席券。

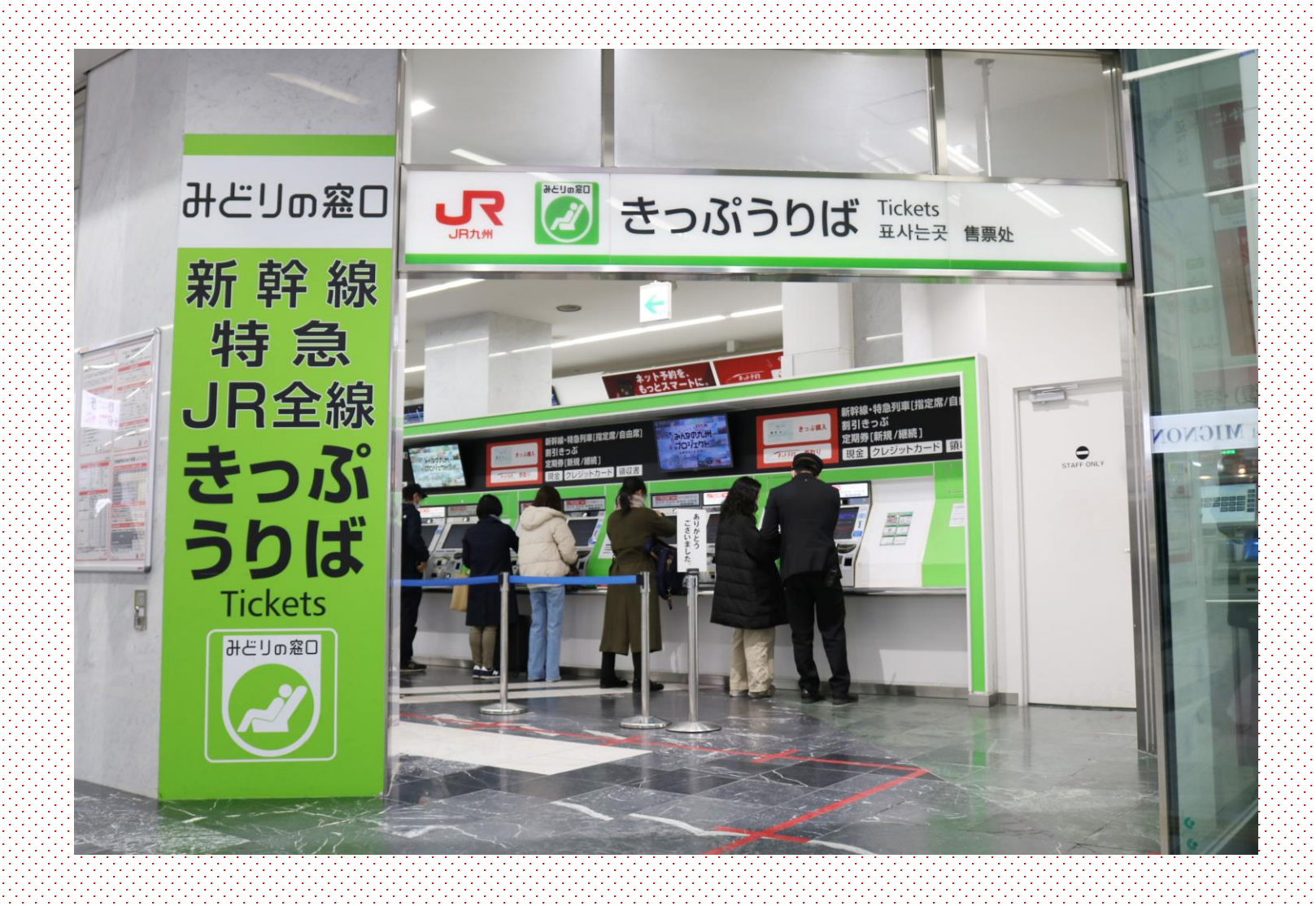

可領取票券之售票機僅限於「指定座席售票機」。 請利用JR九州售票櫃檯附近的綠色售票機。 ※非隸屬於JR九州之其他公司指定座席售票機無法辦理訂位。

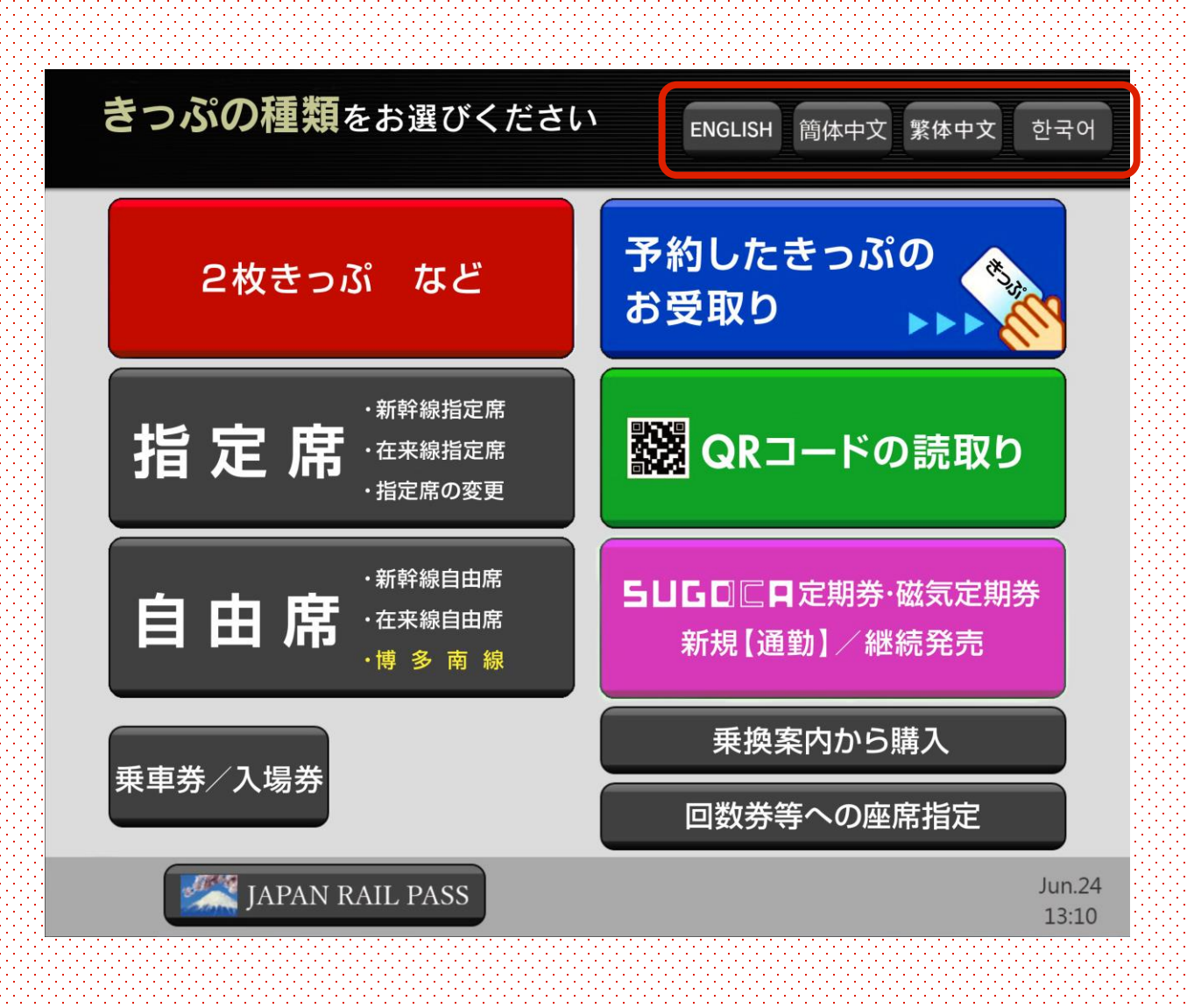

指定座席售票機提供4國語言服務(英文、韓文、中文[繁體字、簡體字]) 請從畫面右上方的語言選項鍵點選。

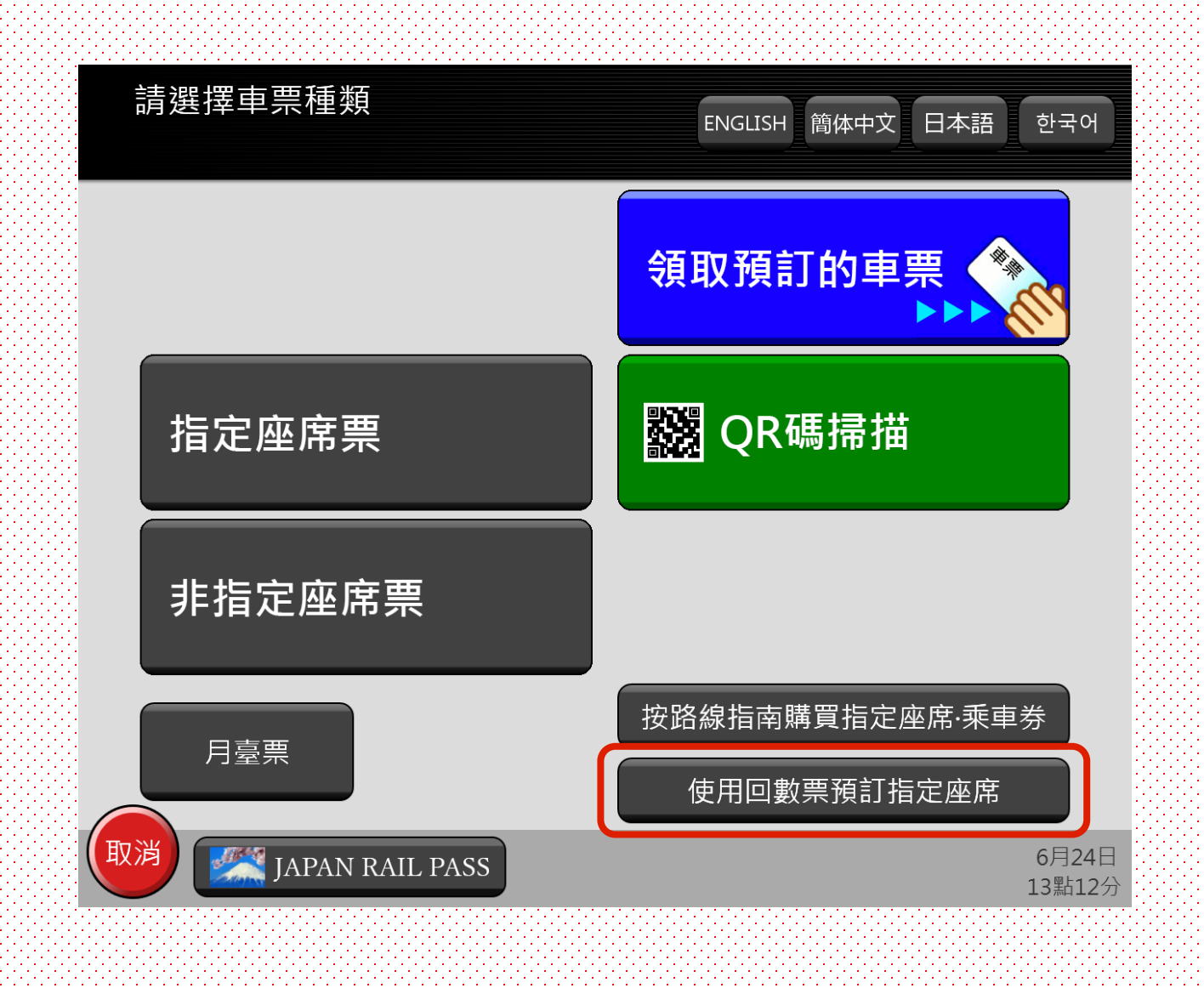

請點選「使用回數票預訂指定座席」。

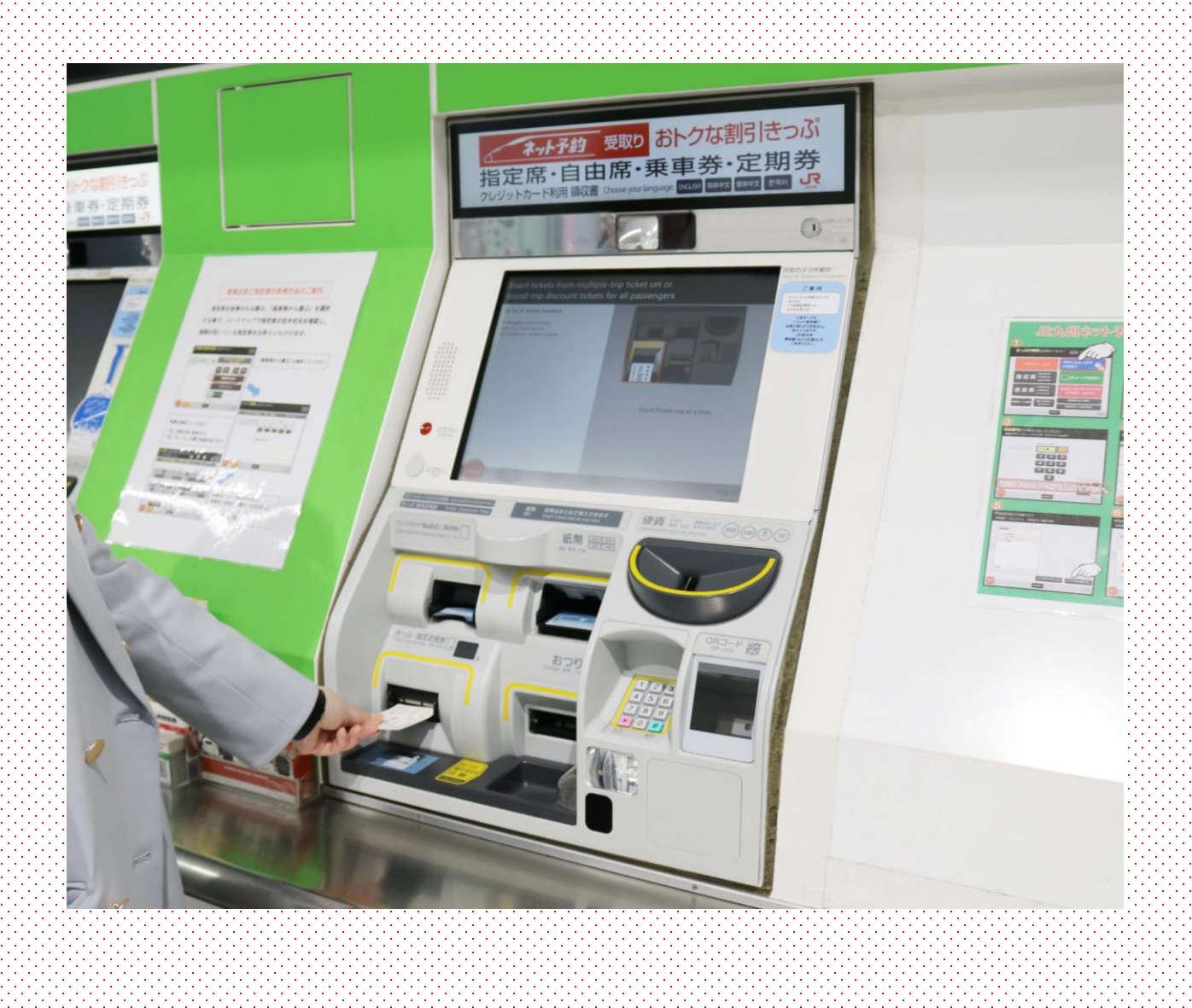

將JR九州鐵路周遊券插入售票機。

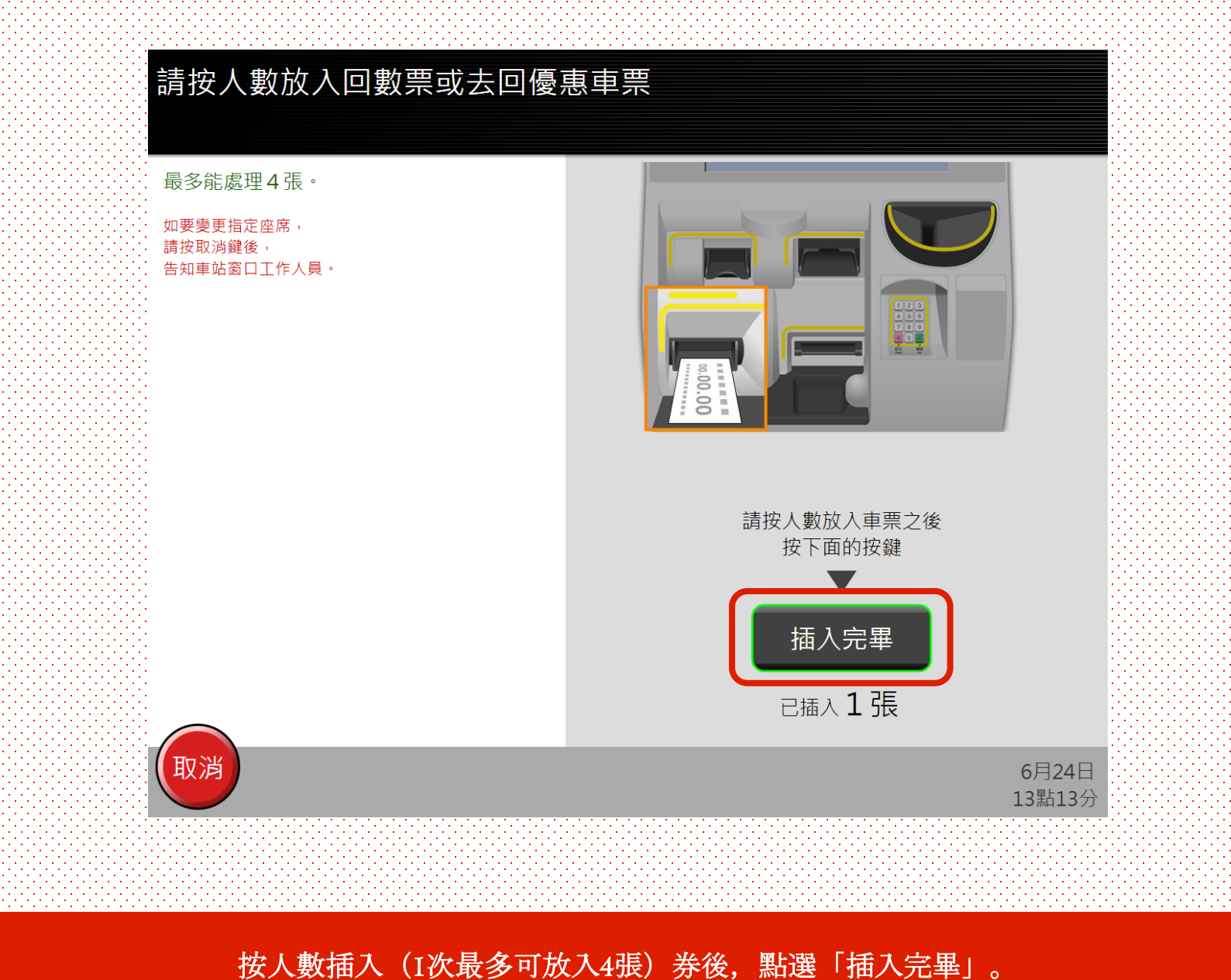

※如需訂位之人數超過4人時,請分次操作。

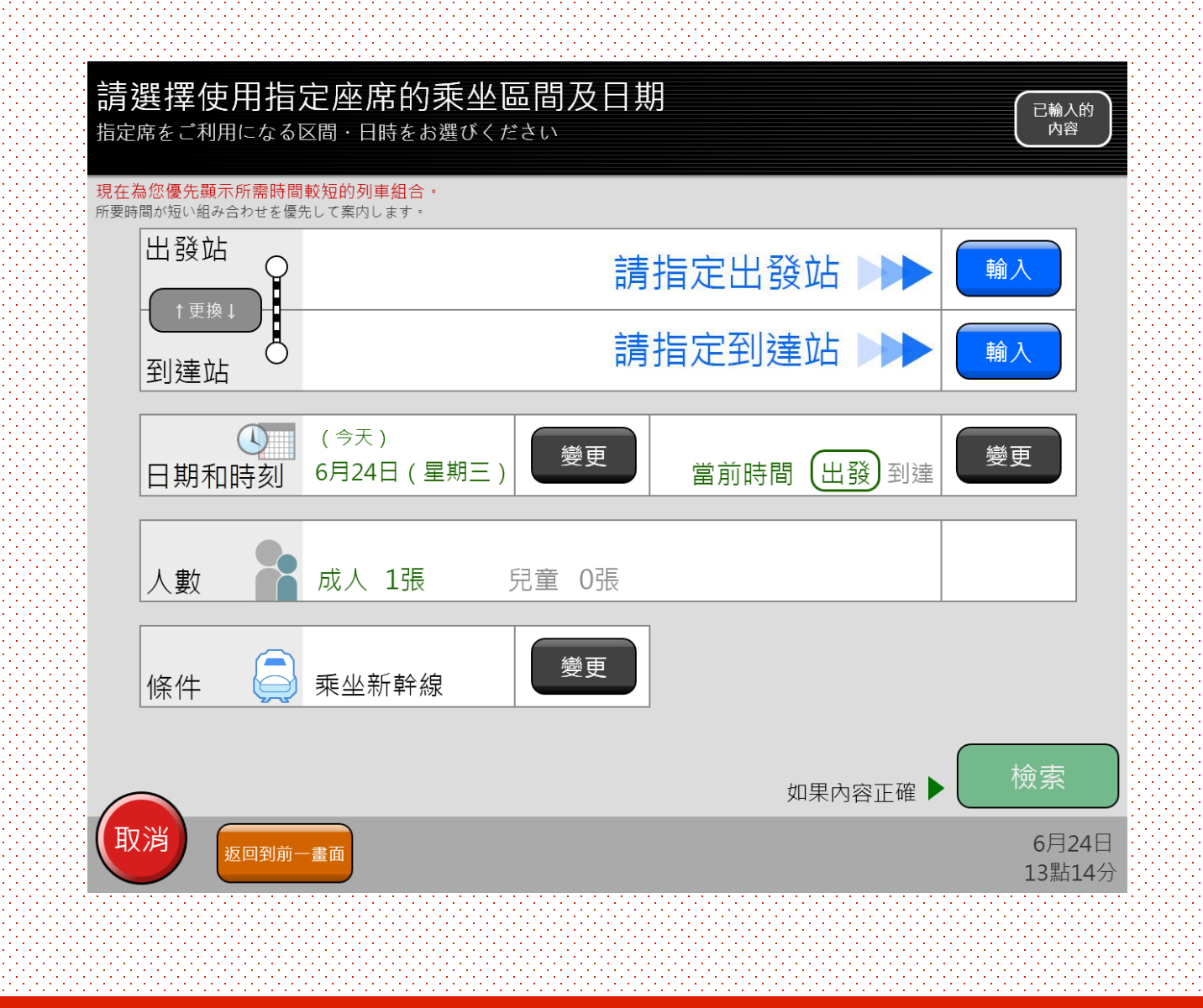

搜尋欲搭乘之列車。

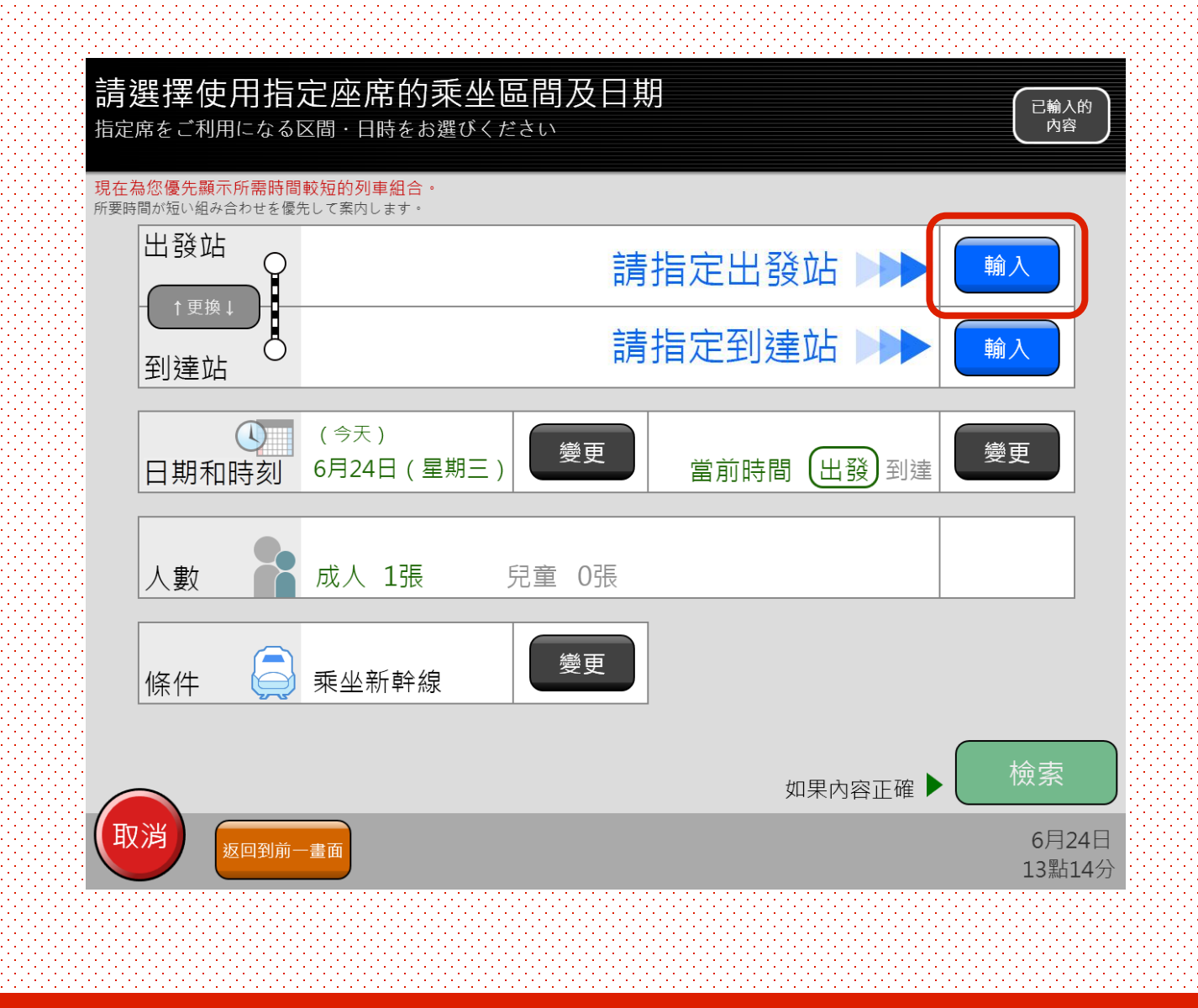

選擇乘車區間(站名)。

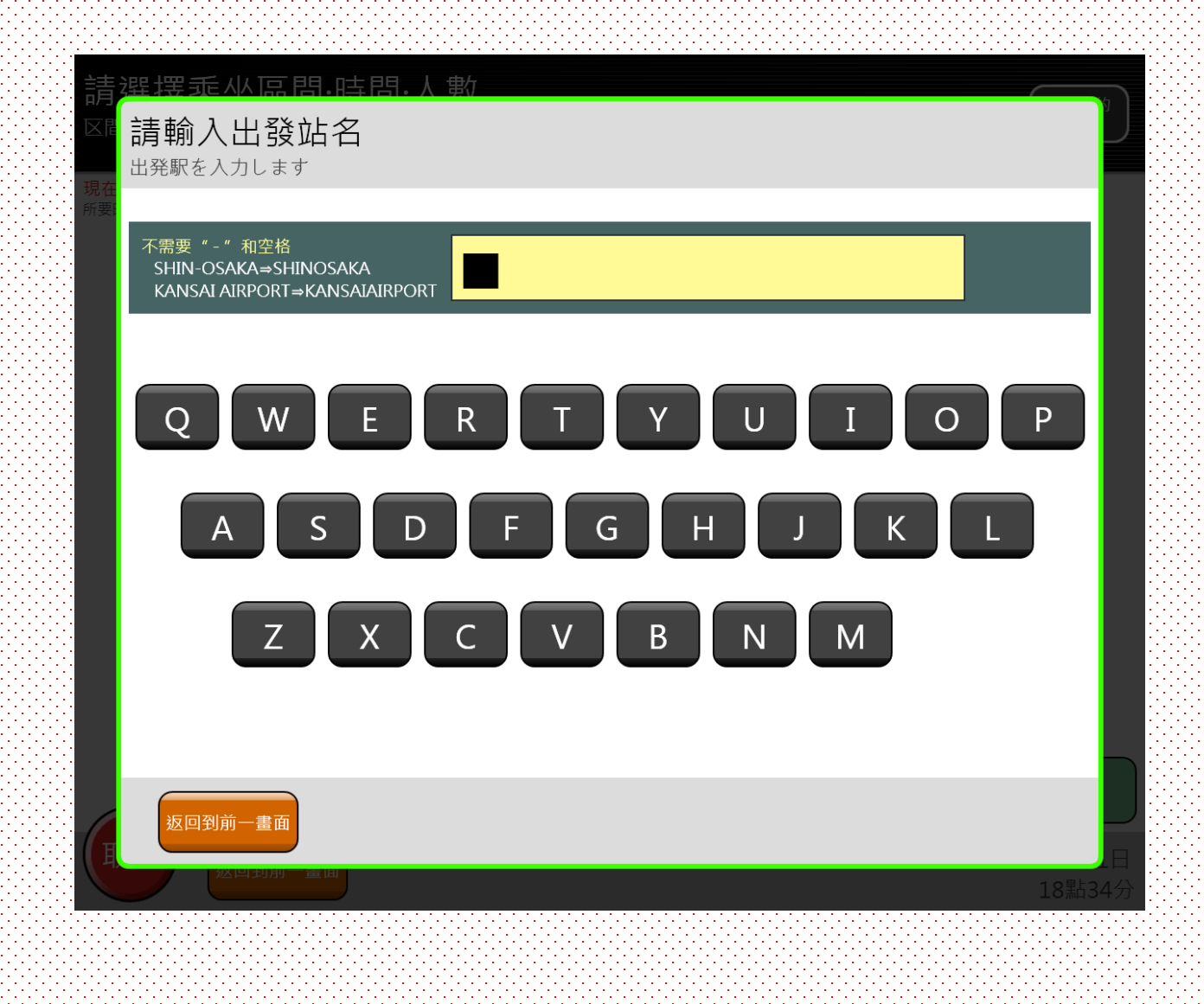

選擇乘車區間(站名)

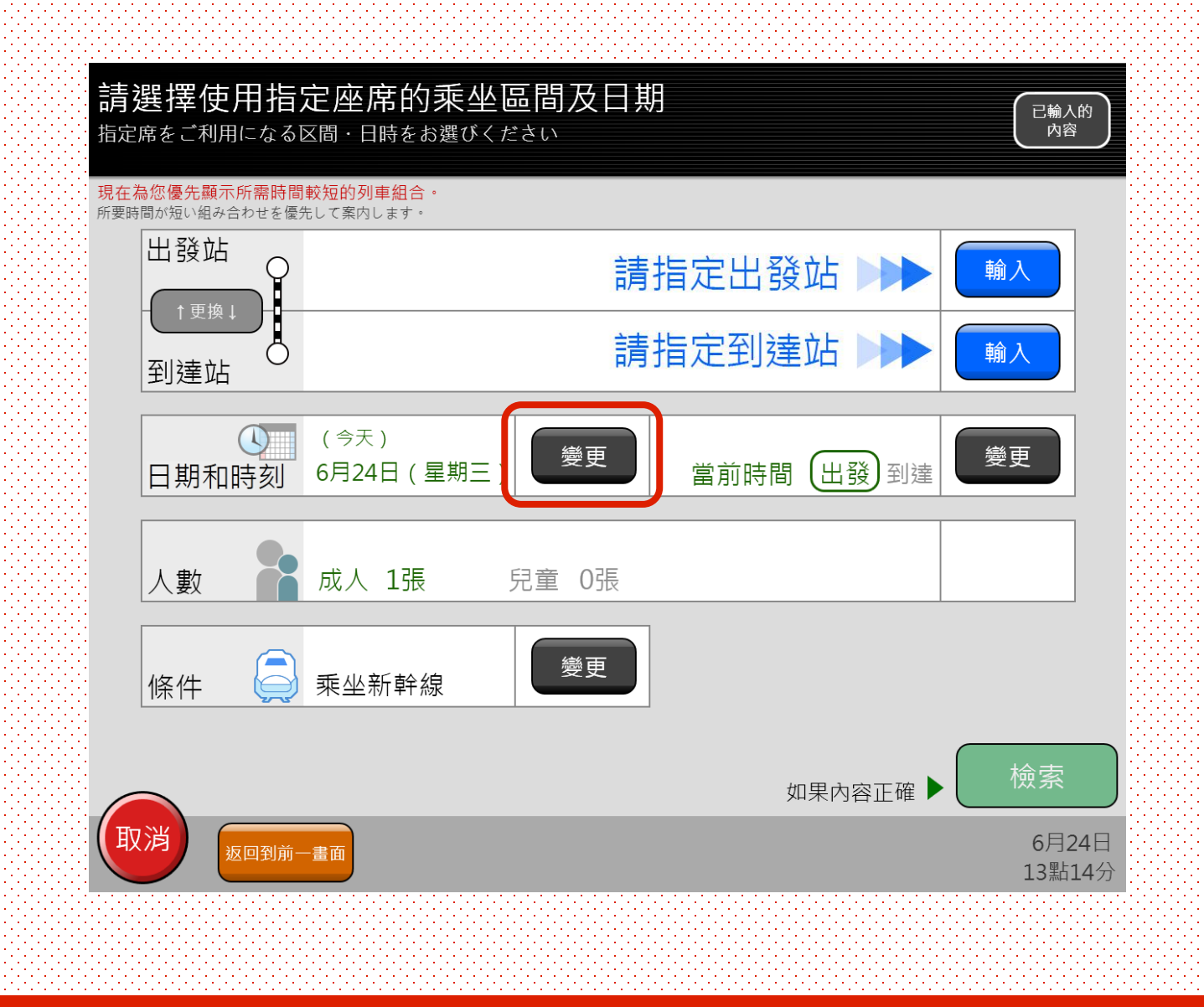

選擇乘車日期。

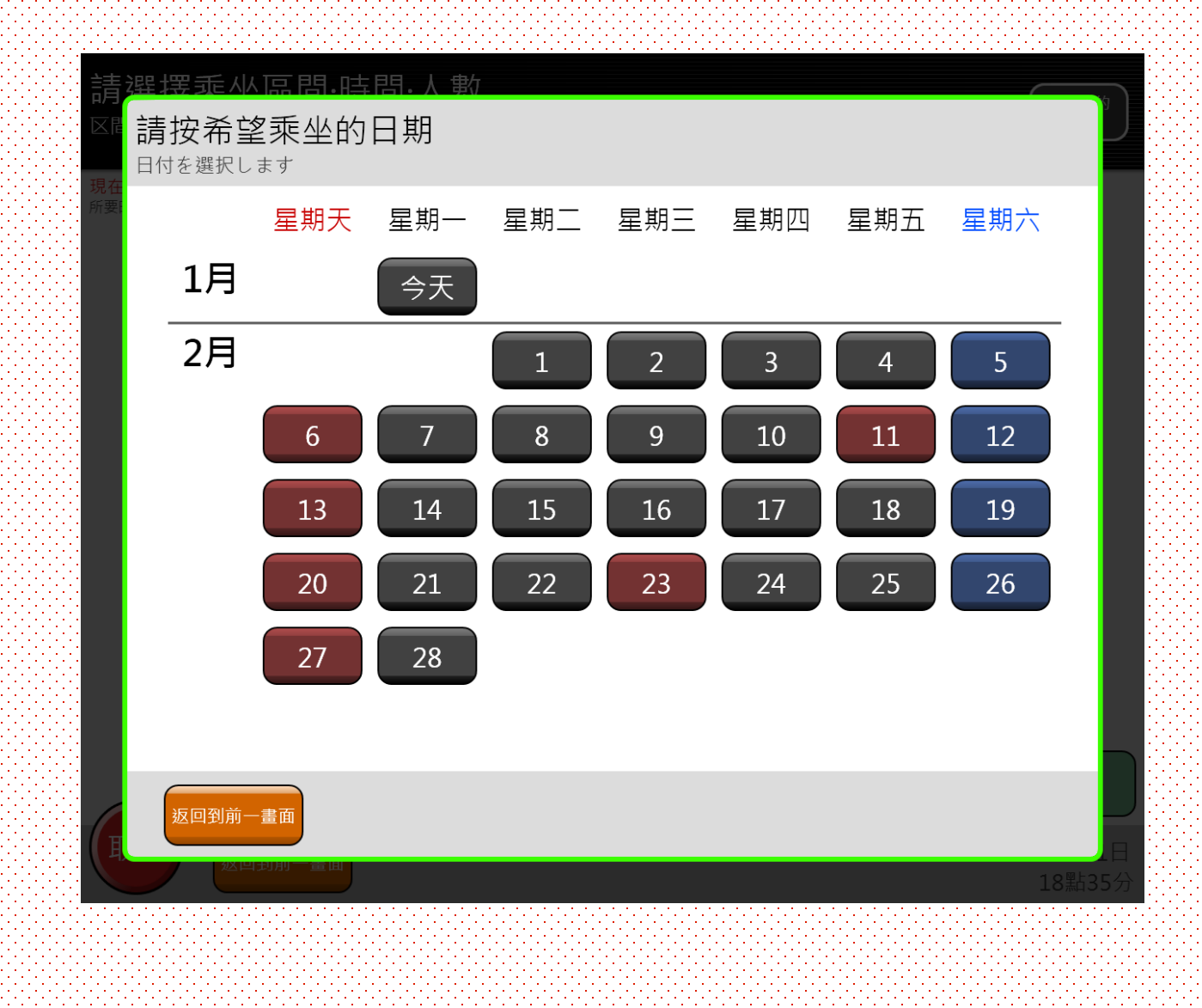

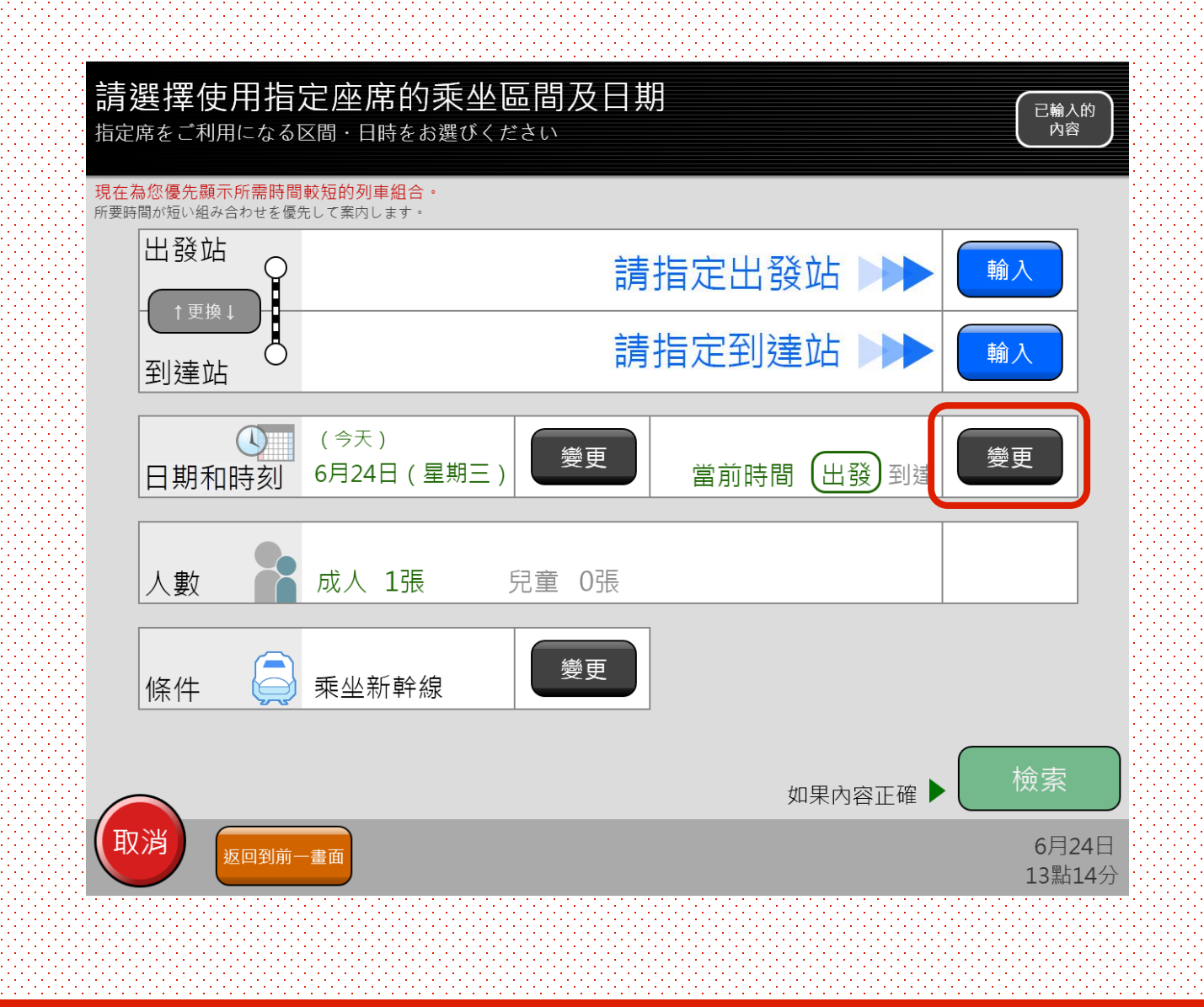

設定出發時間。

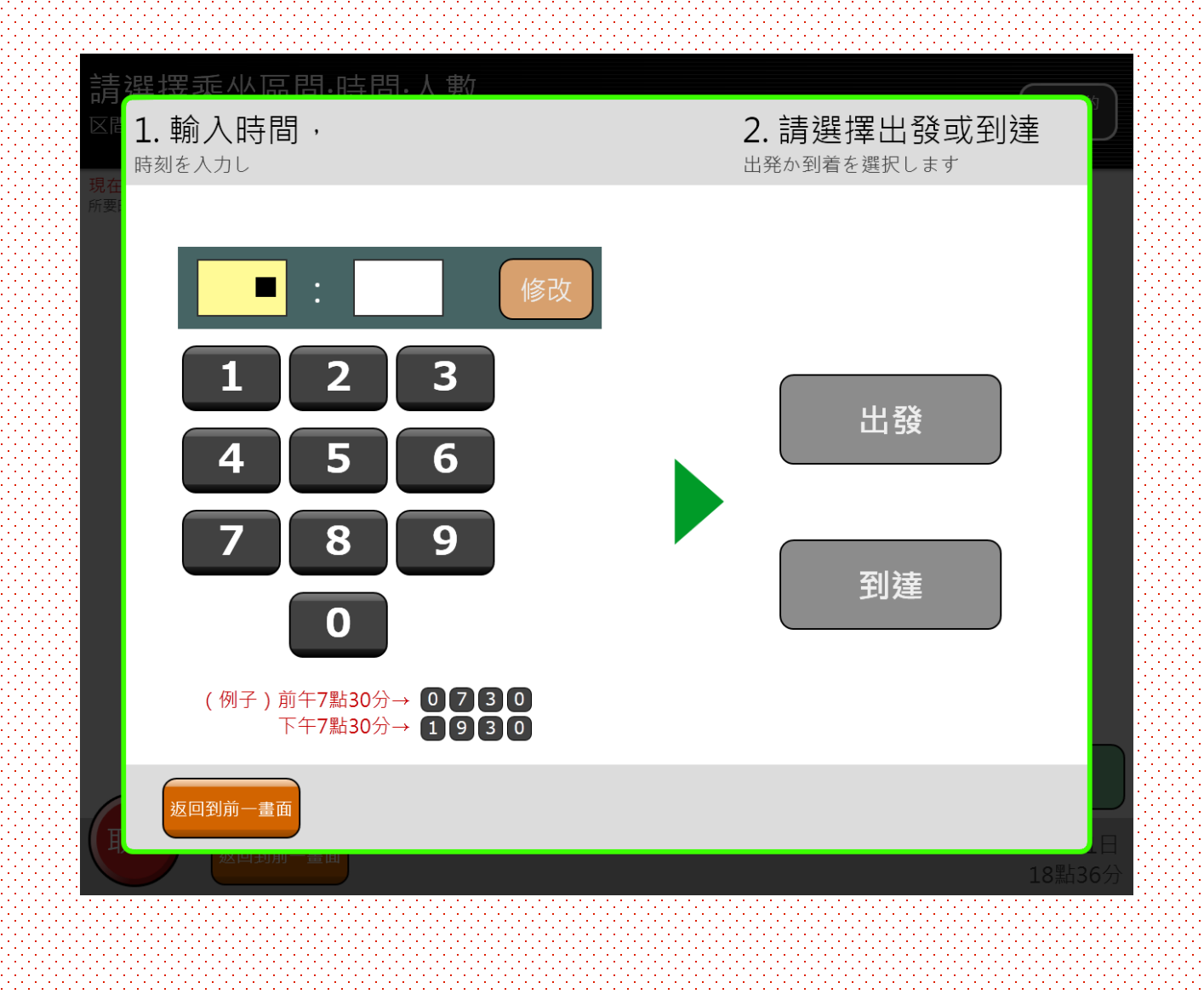

設定出發時間。

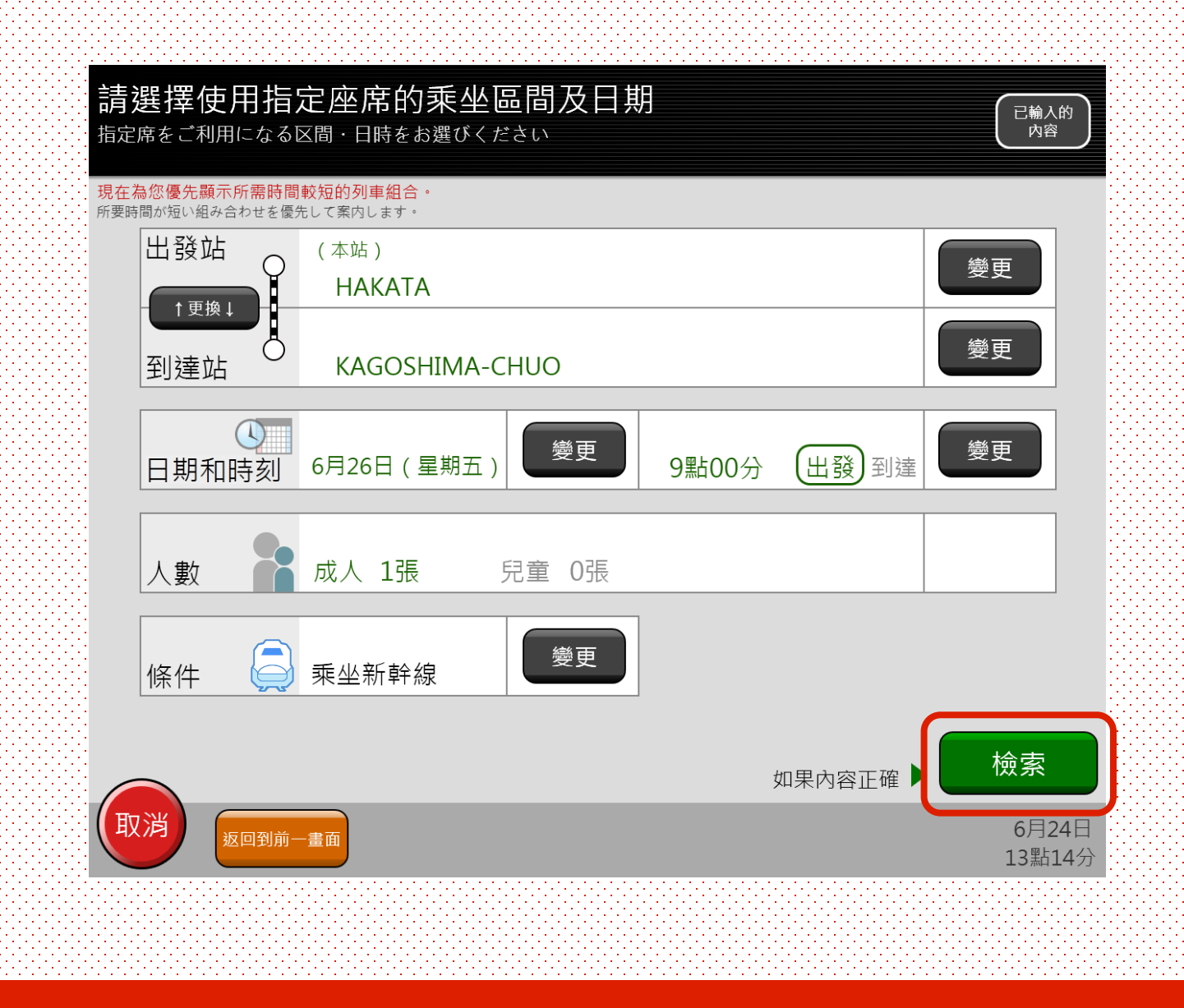

搜尋條件輸入完畢後,點選「檢索」鍵。

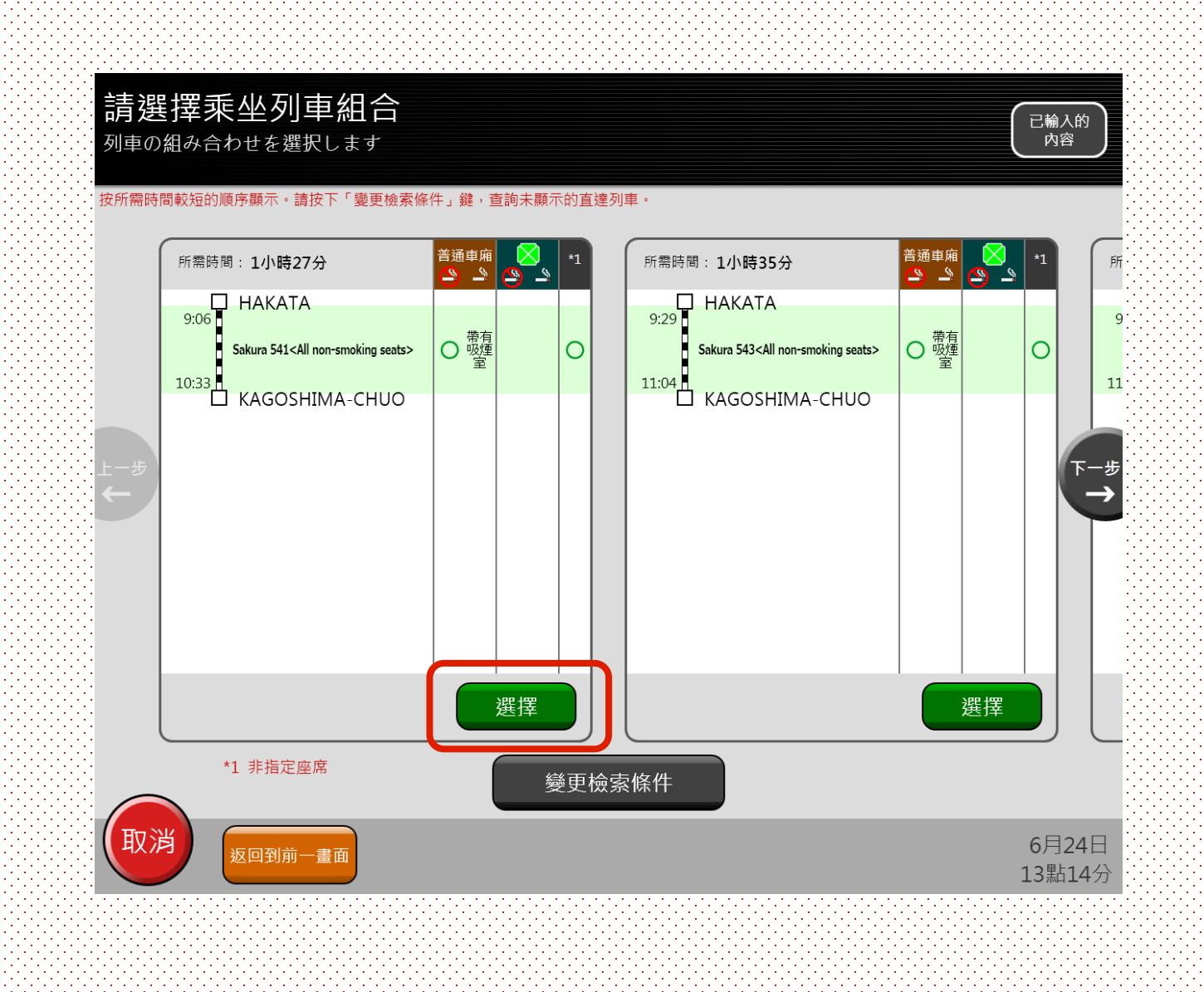

從搜尋條件中選取欲搭乘之列車, 並點選「選擇」鍵。

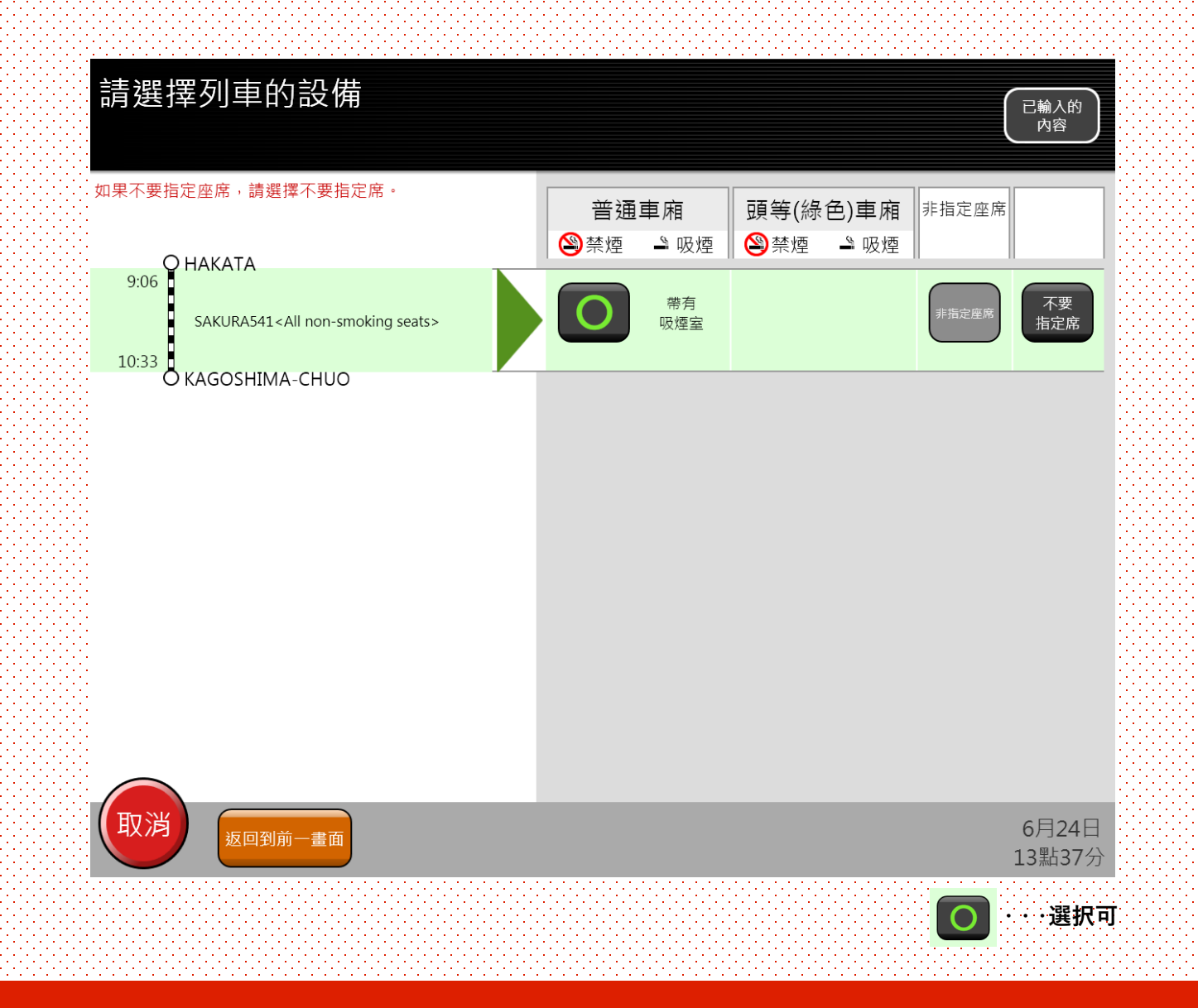

選擇座席設備。

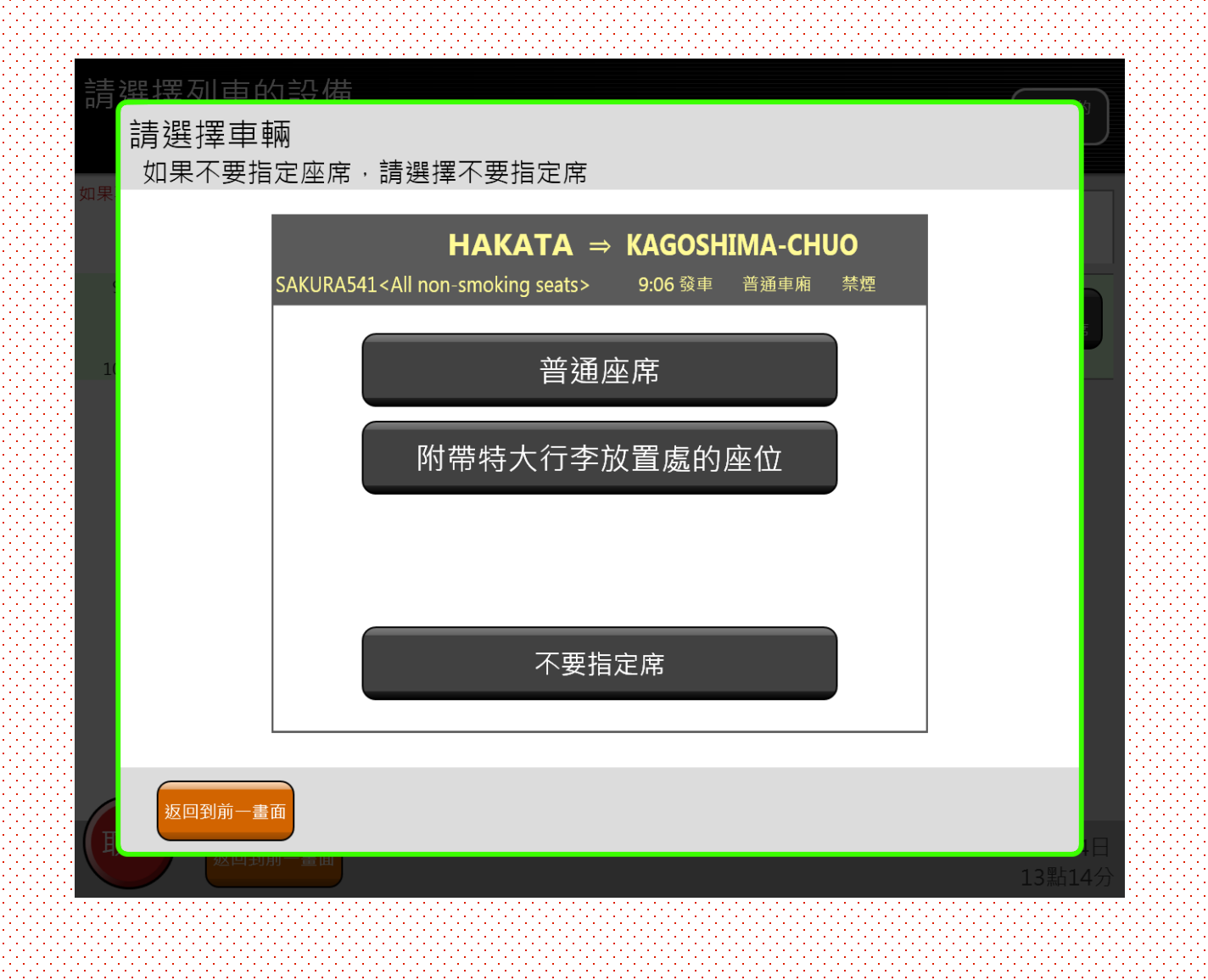

選擇座席種類。 ※部分觀光列車有無法選擇的座席種類。欲使用下列座席者,請至車站窗口訂位。 [SL人吉、觀景席、親子席、翡翠山翡翠列車長椅座位]

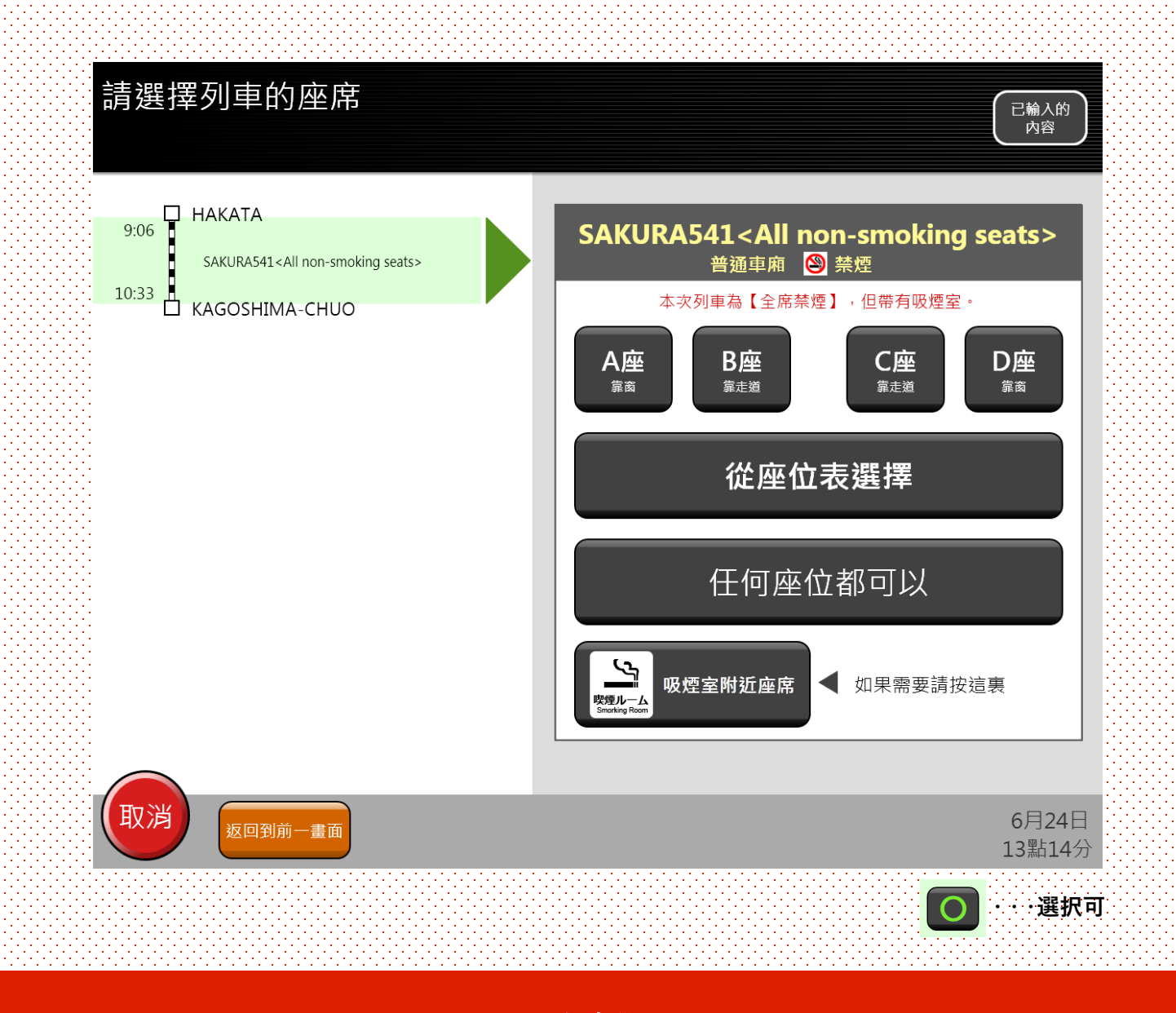

選擇座席位置。 ※可僅選擇座位列數,也可從座位配置圖上點選。

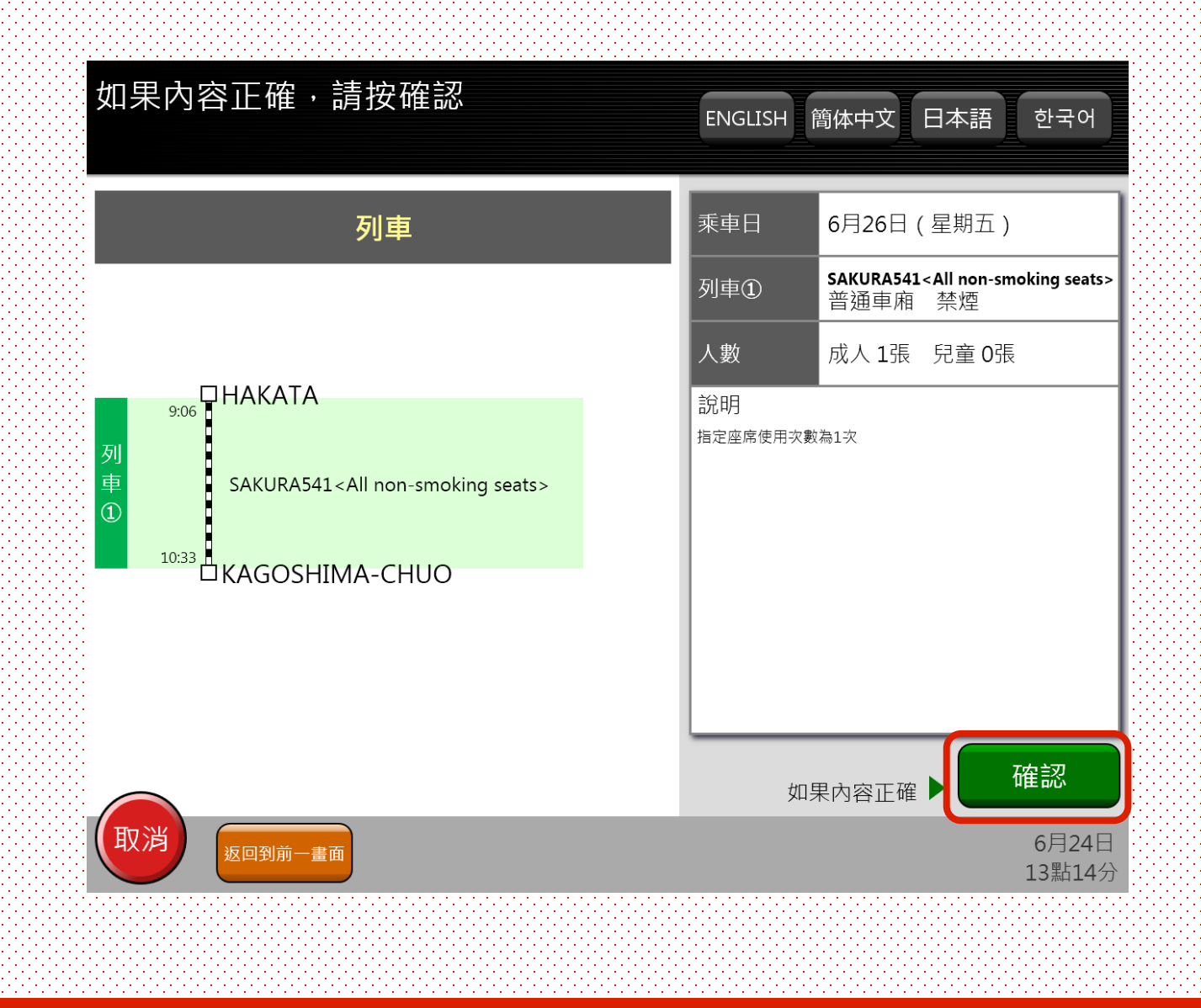

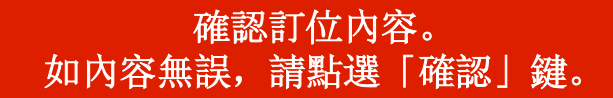

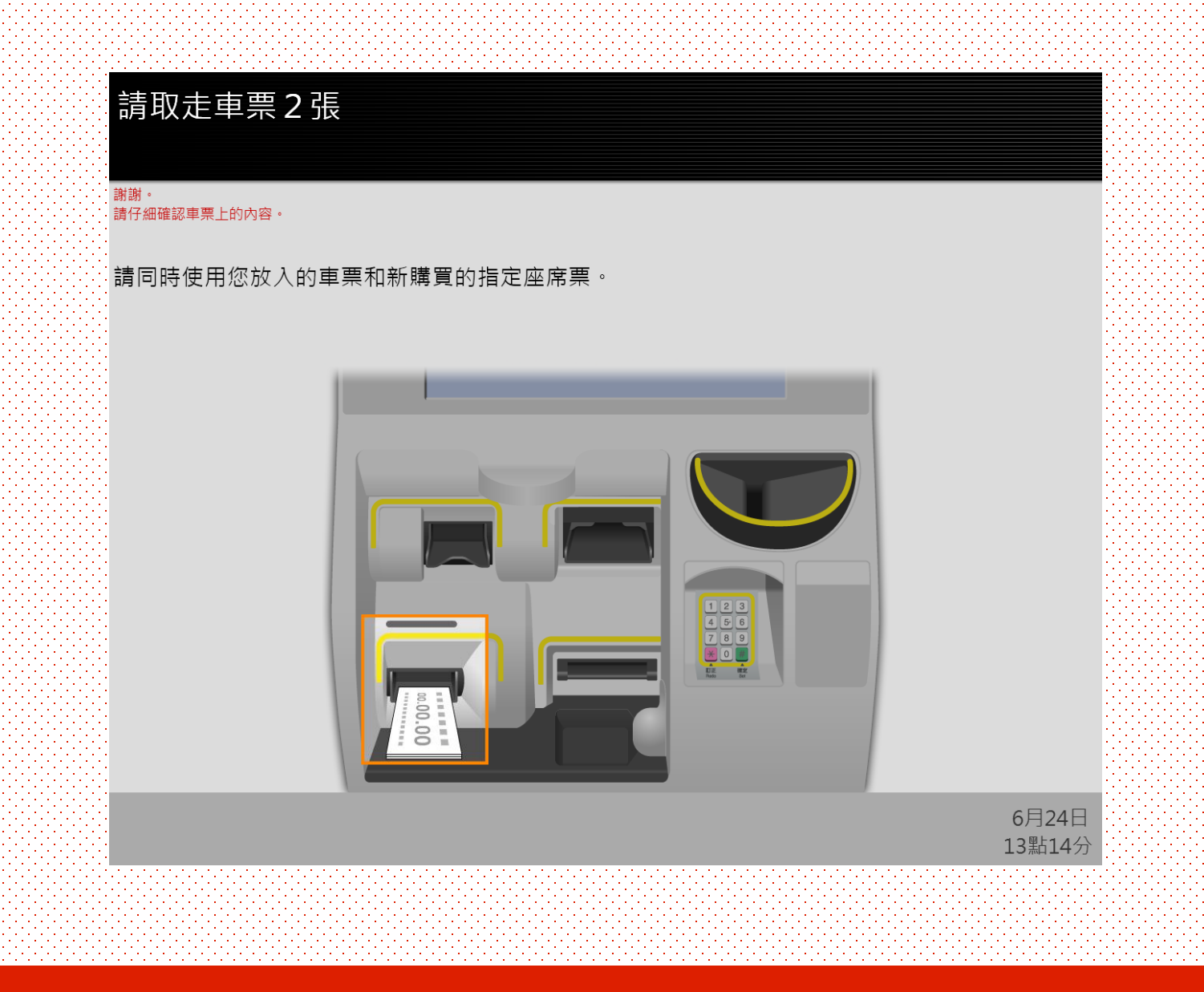

領取發行之指定座席券及插入之JR九州鐵路周遊券後,即完成操作。 請記得領取票券。

## HAVE A NICE TRIP !

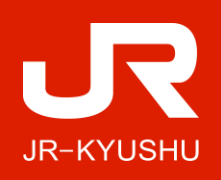